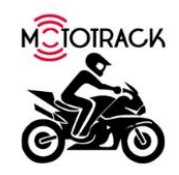

## Mołołrack Alarm Ayarlama Kılavuzu

Mototrack takip sisteminde değişik tipte alarmları istediğiniz zaman (Gün ve Saat aralığı) alabilmek için ayar yapmanız gerekmektedir.

Bunun için aşağıdaki yönergeleri izlemeniz gereklidir.

- 1- Alarm alabilmek için öncelikle Mototrack yönetim paneline giriş yapmanız gereklidir.
- 2- Bunun için <u>www.mototrack.com.tr</u> sayfamızın ana sayfasında göreceğiniz linke tıklamanız yeterlidir.
- **3-** Gelen giriş ekranına size verilen kullanıcı adı ve şifresi ile giriş yapabilirsiniz.

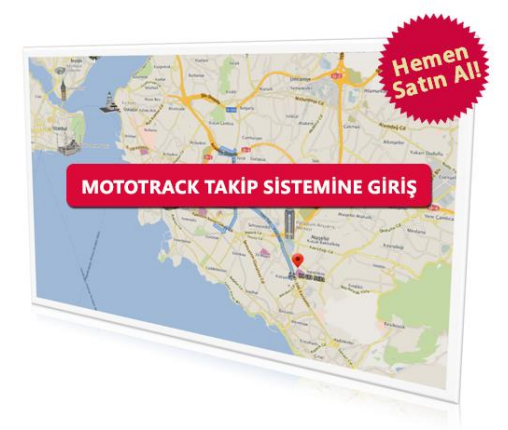

- 4- Dana sonra izleyeceğiniz adımlar aşağıdaki gibidir:
  - a. Yönetim→Diğer→SMS Tanımları

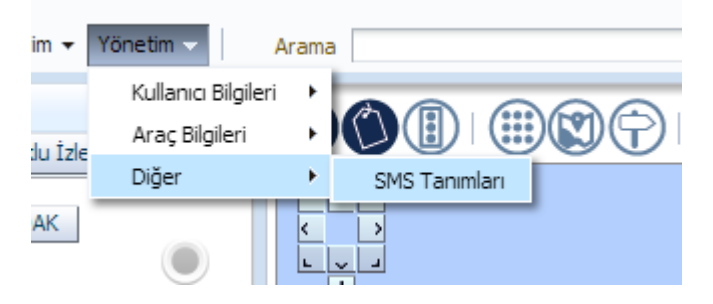

b. Açılan Pencerede "Yeni kayıt" düğmesini tıklayın. Yeni SMS Tanımı penceresi açılacaktır.

| Yeni SMS Tanımı |        |
|-----------------|--------|
|                 |        |
| * GSM No        |        |
| Adı             |        |
| Soyadı          |        |
| Departman       |        |
| Görevi          |        |
| Konum Sorgulama |        |
|                 | Kaydet |
|                 | <br>   |

c. Açılan bu pencereye, alarm SMS'lerinin gelmesini istediğiniz cep telefonu numaranızı
 05XX-XXX-XX formatında girin. Diğer alanları doldurmanız zorunlu olmamakla
 beraber doldurulması önerilir. Daha sonra kaydet tuşuna basarak ayarları kaydedin.

|     | Voni SMS Tanımı      | lanım Disi Araclar |      |
|-----|----------------------|--------------------|------|
|     | Telli SPIS Talililli |                    |      |
|     | * GSM No             | 5939999999         |      |
|     | Adı                  |                    |      |
|     | Soyadı               |                    | 20   |
|     | Departman            |                    |      |
|     | Görevi               |                    |      |
| 57  | Konum Sorgulama      |                    |      |
| öll |                      | Kaydet             |      |
|     |                      |                    |      |
|     |                      |                    | ,ill |

d. Daha sonra şu seçimleri yapın: Yönetim→Araç Bilgileri→Alarm

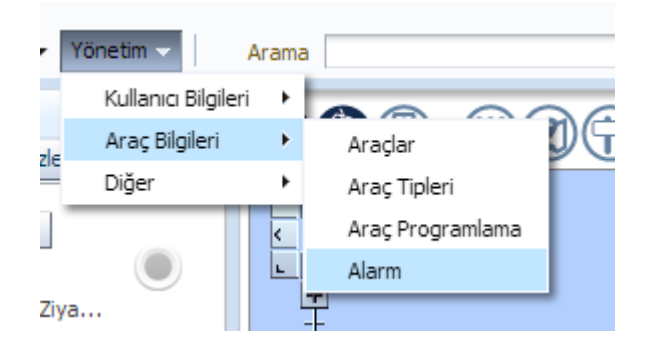

e. Karşınıza alarmlar penceresi açılacaktır.

| larmlar                   |      |   |  |            |     |
|---------------------------|------|---|--|------------|-----|
| Alarm Listesi<br>Araç Adı |      | • |  | Yeni Kayıt | Sil |
| Görüntüle 👻               | Ayır |   |  |            |     |
| Alarm Türü                |      |   |  |            |     |
| Kayit bulunamad           |      |   |  |            |     |
|                           |      |   |  |            |     |
|                           |      |   |  |            |     |

f. Alarmlar penceresinde önce "Araç adı"nızı seçmeniz gereklidir

| armlar                          |                  |          |  |            |     |
|---------------------------------|------------------|----------|--|------------|-----|
| Alarm Listesi<br>Araç Adı TARIK | ( SYM 3586390510 | 028846 ▼ |  | Yeni Kayıt | Sil |
| Görüntüle 🔻                     | Ayır             |          |  |            |     |
| Alarm Türü                      |                  |          |  |            |     |
| Kayıt bulunamad                 | I                |          |  |            |     |
|                                 |                  |          |  |            |     |
|                                 |                  |          |  |            |     |
|                                 |                  |          |  |            |     |
|                                 |                  |          |  |            |     |
|                                 |                  |          |  |            |     |

- g. Daha sonra Aşağıdaki adımları gerçekleştirin:
  - i. "Yeni Kayıt" düğmesini tıklayın.
  - ii. Çıkan ekranda tekrar araç seçin
  - iii. Daha sonra "Alarm Türü"nü seçin.
  - iv. Her bir farklı alarm için bu işlemleri tekrarlamalısınız.
  - v. Çalınma alarmı için "Alarm Bilgisi" türünü seçmelisiniz.
  - vi. İşlemleriniz bitince kaydedin. Tekrar alarmlar ekranına döneceksiniz.

| Alarm Tanım   | lama Ekranı                                                               |               |
|---------------|---------------------------------------------------------------------------|---------------|
| Alarm Bilgile | ri                                                                        |               |
|               |                                                                           |               |
| * Araç Adı    | TARIK SYM 358639051028846 🔻                                               |               |
| * Alarm Türü  | Alarm Bilgisi                                                             | ▼             |
|               |                                                                           | <u> </u>      |
|               | Alarm Bilgisi                                                             |               |
|               | Araç Çekilme Alarmı                                                       | Alarm Bilgisi |
|               | Araç Hareket Etti                                                         |               |
|               | Araç Pasit Duruma Geçti                                                   |               |
|               | Belli Zamanda Bölge Disinda Bulunma<br>Belli Zamanda Bölge Icinde Bulunma |               |
|               | Belli Zamanda Nokta Disinda Bulunma                                       |               |
|               | Belli Zamanda Nokta Içinde Bulunma                                        |               |
|               | Bölgeden Çıkış                                                            |               |
|               | Bolgeye Giriş<br>Elektrik Celdi                                           |               |
|               | Elektrik Kesintisi                                                        |               |
|               | Hareket Başladı                                                           |               |
|               | Hareket Durdu                                                             | _             |
|               | Hız Aşımı                                                                 |               |
|               | Kanuni Hiz Sinirini Ihlal Etti<br>Kontak Acidi                            | E90           |
|               | Kontak Kapatildi                                                          | -             |
|               |                                                                           | 12            |

| Marmlar                               |                  |                |
|---------------------------------------|------------------|----------------|
| Alarm Listesi<br>Araç Adı TARIK SYM 3 | 58639051028846 ▼ | Yeni Kayıt Sil |
| Görüntüle 👻 🚮 🗸                       | lyır             |                |
| Alarm Türü                            |                  |                |
| Alarm Bilgisi                         | Bildirimler      |                |
|                                       |                  |                |
|                                       |                  |                |
|                                       |                  |                |
|                                       |                  |                |
|                                       |                  |                |
|                                       |                  |                |
|                                       |                  |                |
|                                       |                  |                |
|                                       |                  |                |
|                                       |                  |                |
|                                       |                  |                |
|                                       |                  |                |
|                                       |                  |                |
|                                       |                  |                |
|                                       |                  |                |

 Alarm tanımladıktan sonra artık alarmların size ne zaman bildirileceğini tanımlamak gerekiyor. Bunun için seçtiğiniz alarmın yanındaki "Bildirimler" düğmesini tıklayın. Aşağıdaki pencere açılacaktır.

| Alarm Bildirim  | Listesi | i             |              |            | , pros             |            |
|-----------------|---------|---------------|--------------|------------|--------------------|------------|
| Bildirim Tanım  | ları    |               |              |            | Yeni Bildirim      | Kaydet Sil |
| Görüntüle 🔻     | A       | yır           |              |            |                    |            |
| Ad [            | Daima   | Tarih Aralığı | Saat Aralığı | Gün Seçimi | Gönderim Bilgileri | Aktif      |
| Kayıt bulunamad | I       |               |              |            |                    |            |
|                 |         |               |              |            |                    |            |
|                 |         |               |              |            |                    |            |
|                 |         |               |              |            |                    |            |
|                 |         |               |              |            |                    |            |
|                 |         |               |              |            |                    |            |
|                 |         |               |              |            |                    |            |
|                 |         |               |              |            |                    |            |
|                 |         |               |              |            |                    |            |
|                 |         |               |              |            |                    |            |
|                 |         |               |              |            |                    |            |
|                 |         |               |              |            |                    |            |
|                 |         |               |              |            |                    |            |
|                 |         |               |              |            |                    |            |
|                 |         |               |              |            |                    |            |
|                 |         |               |              |            |                    |            |
|                 |         |               |              |            |                    |            |
|                 |         |               |              |            |                    |            |

Bu pencerede "Yeni bildirim" düğmesini tıklayın. Gelen ekranda seçtiğiniz alarmın hangi günler ve saatlerde size bildirilmesi seçeneklerini belirleyebilirsiniz. Bu ekranda seçilen bildirimin aktif olduğunu belirten kutucuğu işaretlemeti unutmayın. Alarmları 7/24 almak isteseni "Daima" kutucuğunu işaretleyin. Daha sonra seçimlerini kaydedin.

Alarmı SMS ile almak isterseniz bu ekrandaki "Gsm No" kutucuğundan daha önceden yapılan SMS tanımlarında girdiğiniz telefon numarasını seçmeyi unutmayın.

Aynı şekilde bu alarm için almak istediğiniz e-mail adresinizi de girin. Farklı alarmlar için farklı e-mail adresleri girebilirsiniz.

Alarmların etkinliği için SMS ve E-maillerinizi sıklıkla kontrol etmeniz önerilir.

| Görüntüle 🗸 🛔 | C 28 A |                                                              |                                                 |                                        |                                                                                                    |       |
|---------------|--------|--------------------------------------------------------------|-------------------------------------------------|----------------------------------------|----------------------------------------------------------------------------------------------------|-------|
| d Dai         | Ay     | /ir                                                          |                                                 |                                        |                                                                                                    |       |
|               | aima T | Tarih Aralığı                                                | Saat Aralığı                                    | Gün Seçimi                             | Gönderim Bilgileri                                                                                                 | Aktif |
| Ø             | Ē      | Başlangıç Tarihi<br>07.07.2009<br>Bitiş Tarihi<br>07.07.2029 | Başlangıç Saati<br>0:00<br>Bitiş Saati<br>23:59 | Pzt<br>Sal<br>Çar<br>Per<br>Cum<br>Cmt | Gsm No<br>5323855496 () ▼<br>Tel.Uyarısı için Kullanıcı<br>dimera ▼<br>E-posta Adresi<br>tarik.kucuk@dimera.com.tr | Ø     |

## Artık alarmlarınız kullanımınıza hazırdır!